## Wi-Fiの接続方法 for iPad

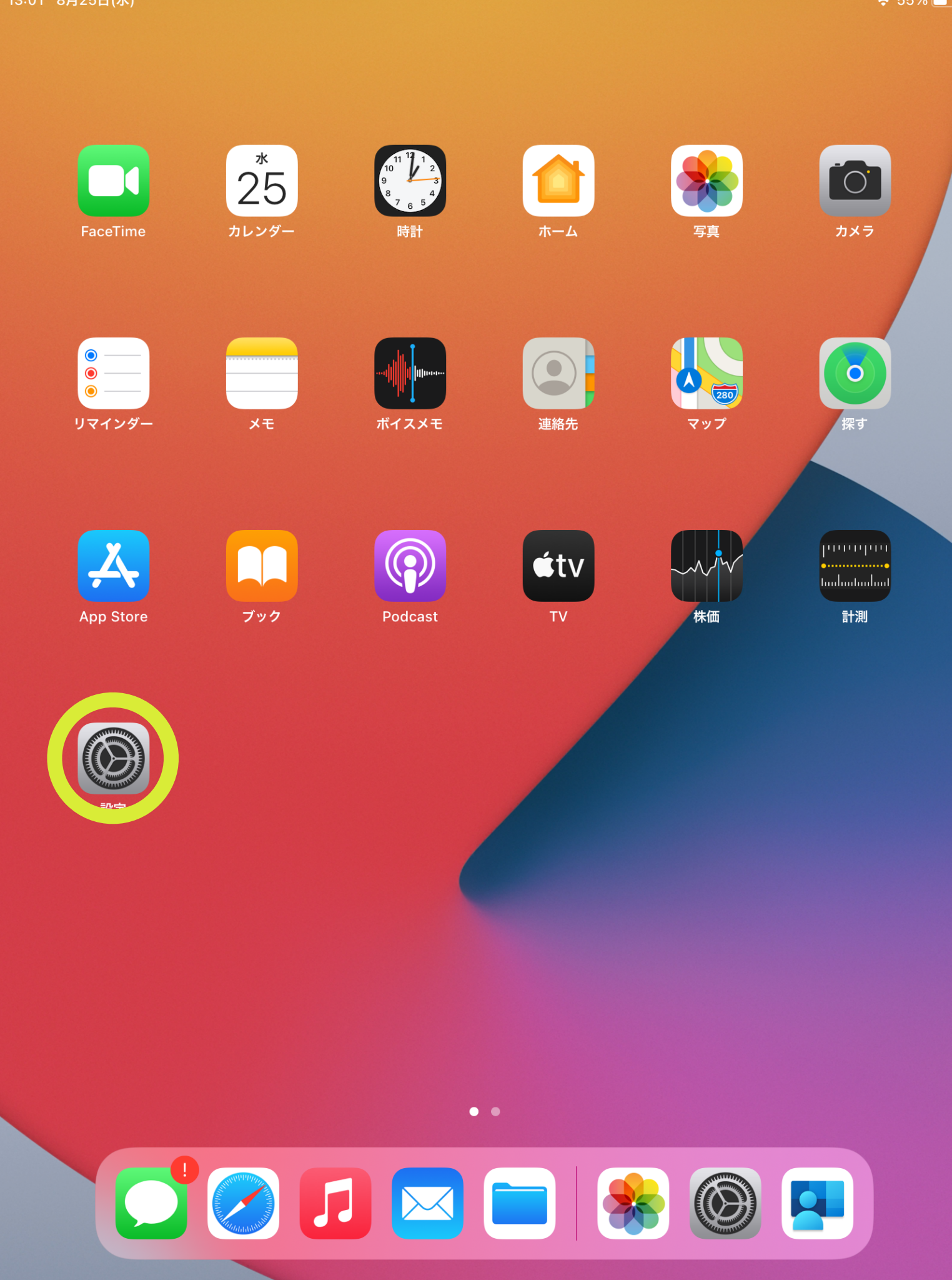

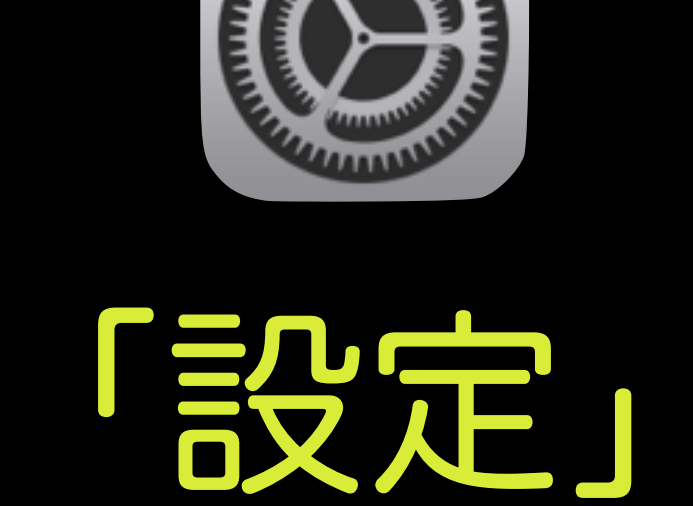

をタップします

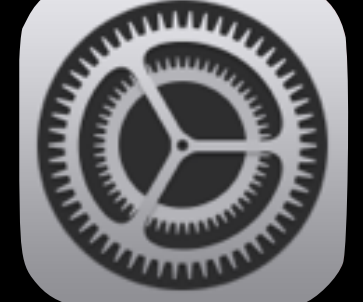

| 13.50 | 0月20日(小) |  |
|-------|----------|--|
|       |          |  |

#### 設定

このiPadは徳島県立総合教育センターによっ て監理/管理されています。 <mark>デバイスの監理</mark> に関する詳しい情報…

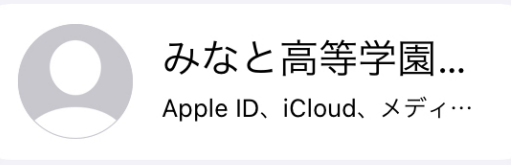

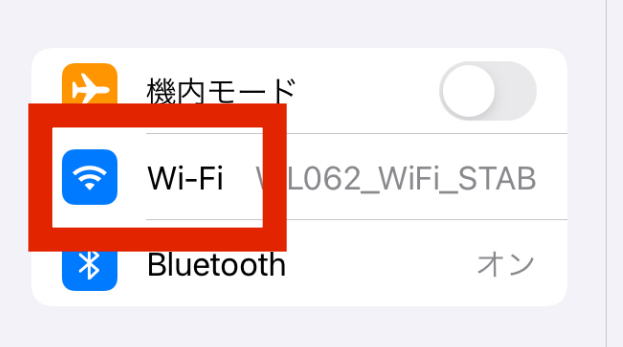

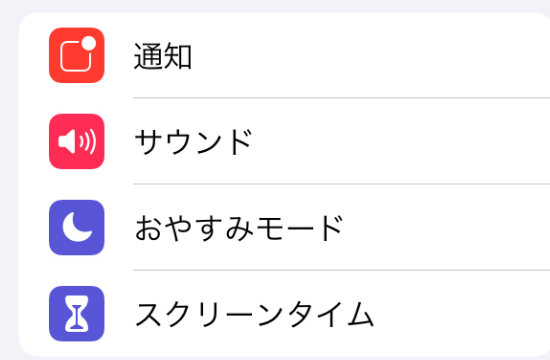

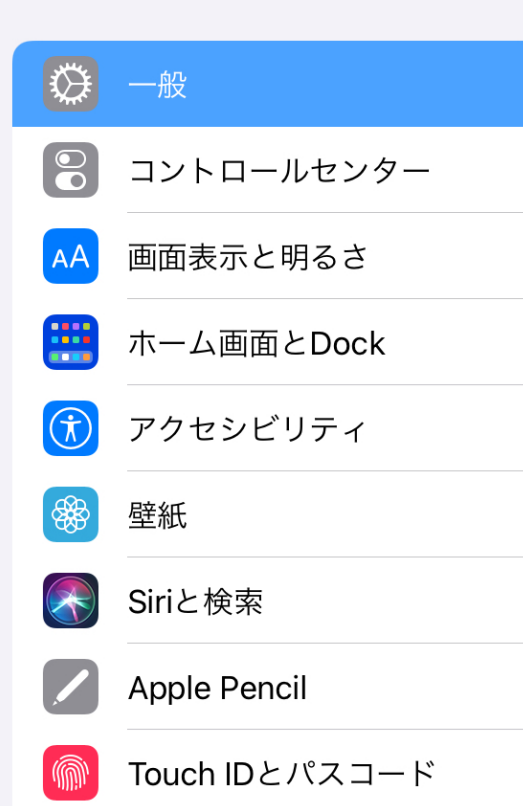

|                 | 一般                 |   |
|-----------------|--------------------|---|
| 情報              |                    | > |
| ソフトウェア・アップデー    | ۲                  | > |
|                 |                    |   |
| AirDrop         |                    | > |
| AirPlayとHandoff |                    | > |
| ピクチャ・イン・ピクチャ    |                    | > |
|                 |                    |   |
| iPadストレージ       |                    | > |
| Appのバックグラウンド更新  | 祈                  | > |
|                 |                    |   |
| 日付と時刻           |                    | > |
| キーボード           |                    | > |
| フォント            |                    | > |
| 言語と地域           |                    | > |
| 辞書              |                    | > |
|                 |                    |   |
| VPN             | 未接続                | > |
| デバイス管理          | Management Profile | > |
|                 |                    |   |
| 法律に基づく情報および認識   | Ξ.                 | > |
|                 |                    |   |
| リセット            |                    | > |
| システム終了          |                    |   |

# rwi-Fij

# をタップします

| 10.01 0                | ,723 <b>L</b> (3)                                          |      |
|------------------------|------------------------------------------------------------|------|
|                        | 設定                                                         |      |
| この<br>て<br>臣<br>に<br>聞 | DiPadは徳島県立総合教育センターによっ<br>監理/管理されています。 デバイスの監理<br>関する詳しい情報… |      |
|                        | みなと高等学園<br>Apple ID、iCloud、メディ…                            |      |
|                        |                                                            | イツ   |
| ₽                      | 機内モード                                                      |      |
| \$                     | Wi-Fi WL062_WiFi_STAB                                      |      |
| *                      | Bluetooth オン                                               |      |
|                        |                                                            |      |
| C                      | 通知                                                         |      |
| •                      | サウンド                                                       |      |
| C                      | おやすみモード                                                    |      |
| X                      | スクリーンタイム                                                   | 接紙   |
|                        |                                                            | 接線   |
| ۲¢                     | ) 一般                                                       | るキしま |
|                        | 3 コントロールセンター                                               |      |
| A                      | 4 画面表示と明るさ                                                 |      |
|                        | ・<br>ホーム画面とDock                                            |      |
| (i                     | アクセシビリティ                                                   |      |
|                        | ● 壁紙                                                       |      |
|                        | Siriと検索                                                    |      |
|                        | Apple Pencil                                               |      |
|                        | Touch IDとパスコード                                             |      |

 $11^{\circ}... = 11$ 

| Wi-Fi         | •••••    |
|---------------|----------|
| Wi-Fi         |          |
| ネットワーク        |          |
|               | 🔒 🤶 📋    |
| ネットワーク        | ₽ \$ (ì) |
| 272 七口 相目     | ₽ 🤶 (ì)  |
| 迭扒慵           | 🔒 🤶 🚺    |
| VL062_WiFi_05 | 🕯 🗢 і    |
| その他           |          |
|               |          |
| 接続を確認         | 通知 >     |

売したことのあるネットワークに自動的に接続します。接続したことのあ ネットワークが見つからない場合は、接続可能なネットワークをお知らせ ます。

自動でWi-Fiを 検知します ネットワーク選択欄に 接続できる ネットワーク一覧が 表示されます 接続したい Wi-Fiネットワークを タップして選択します

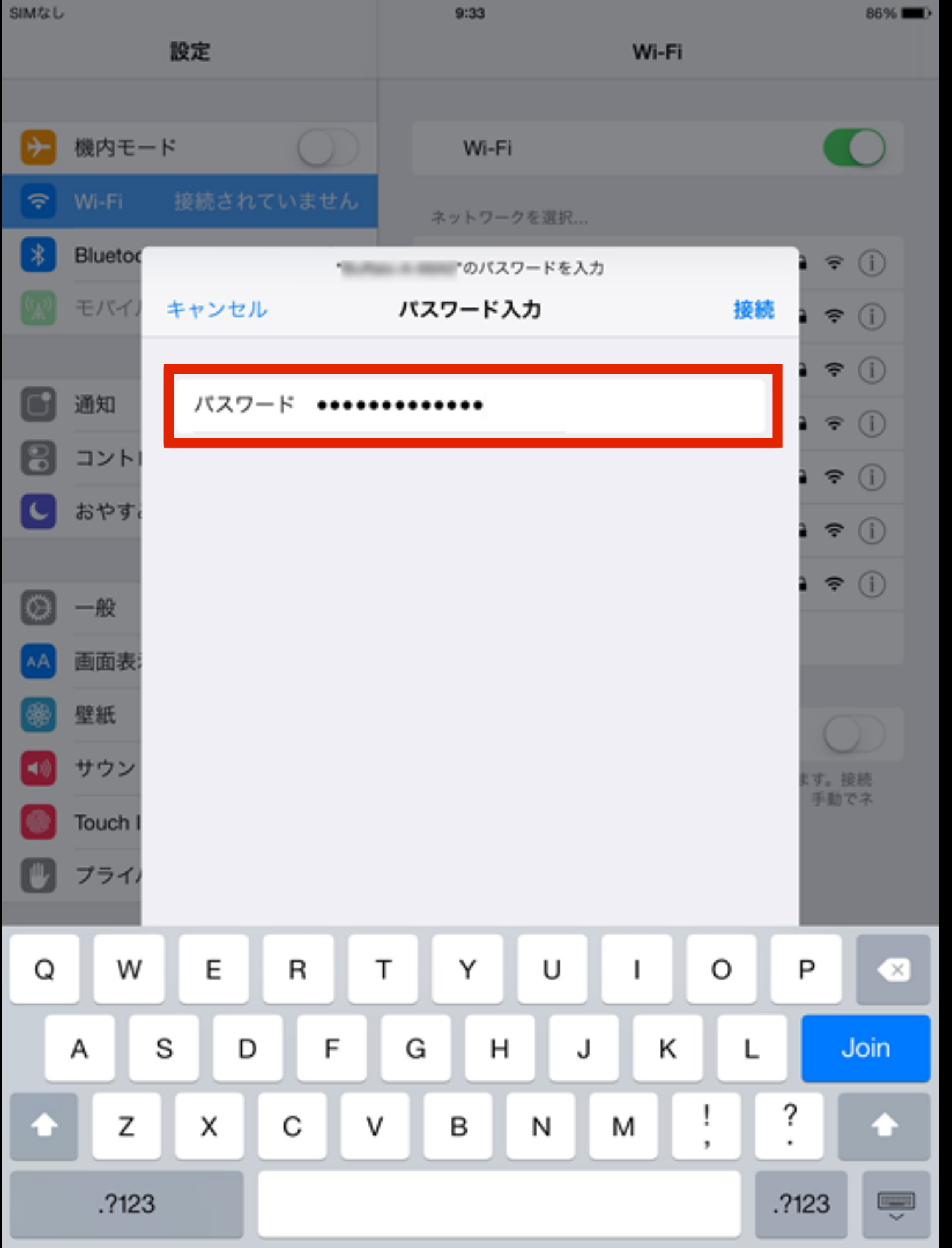

パスワード入力画面が 表示されるので ルーター本体に 記載されている パスワードを 入力します

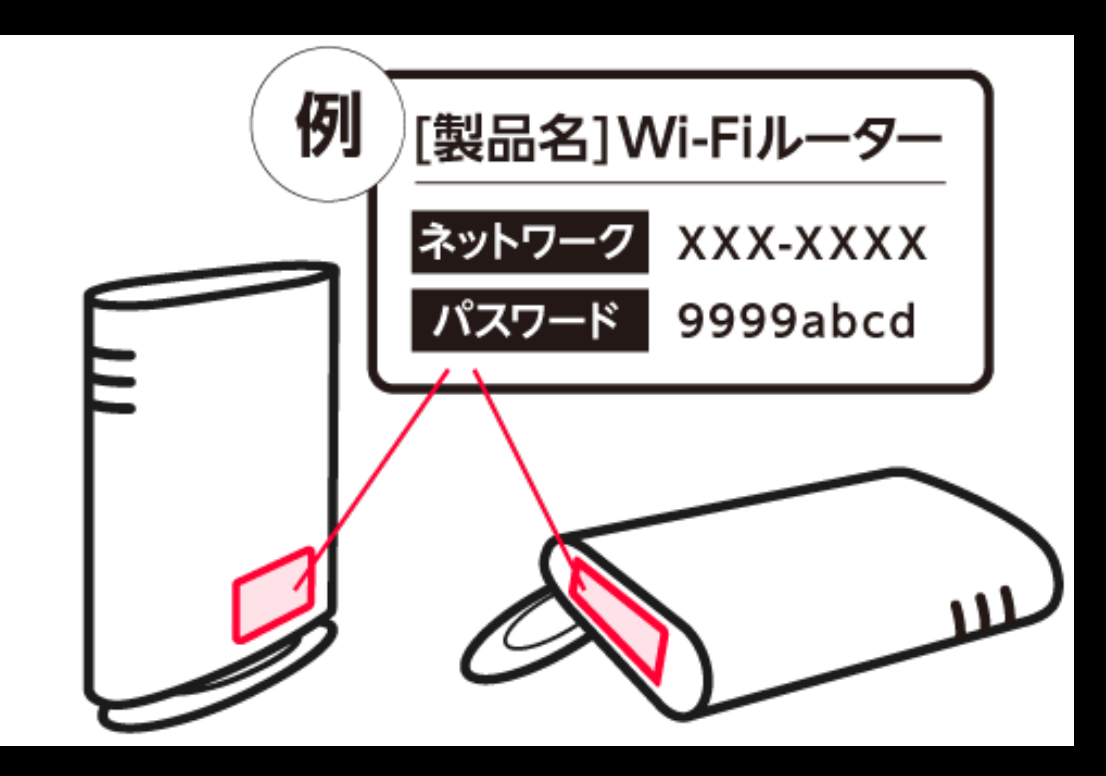

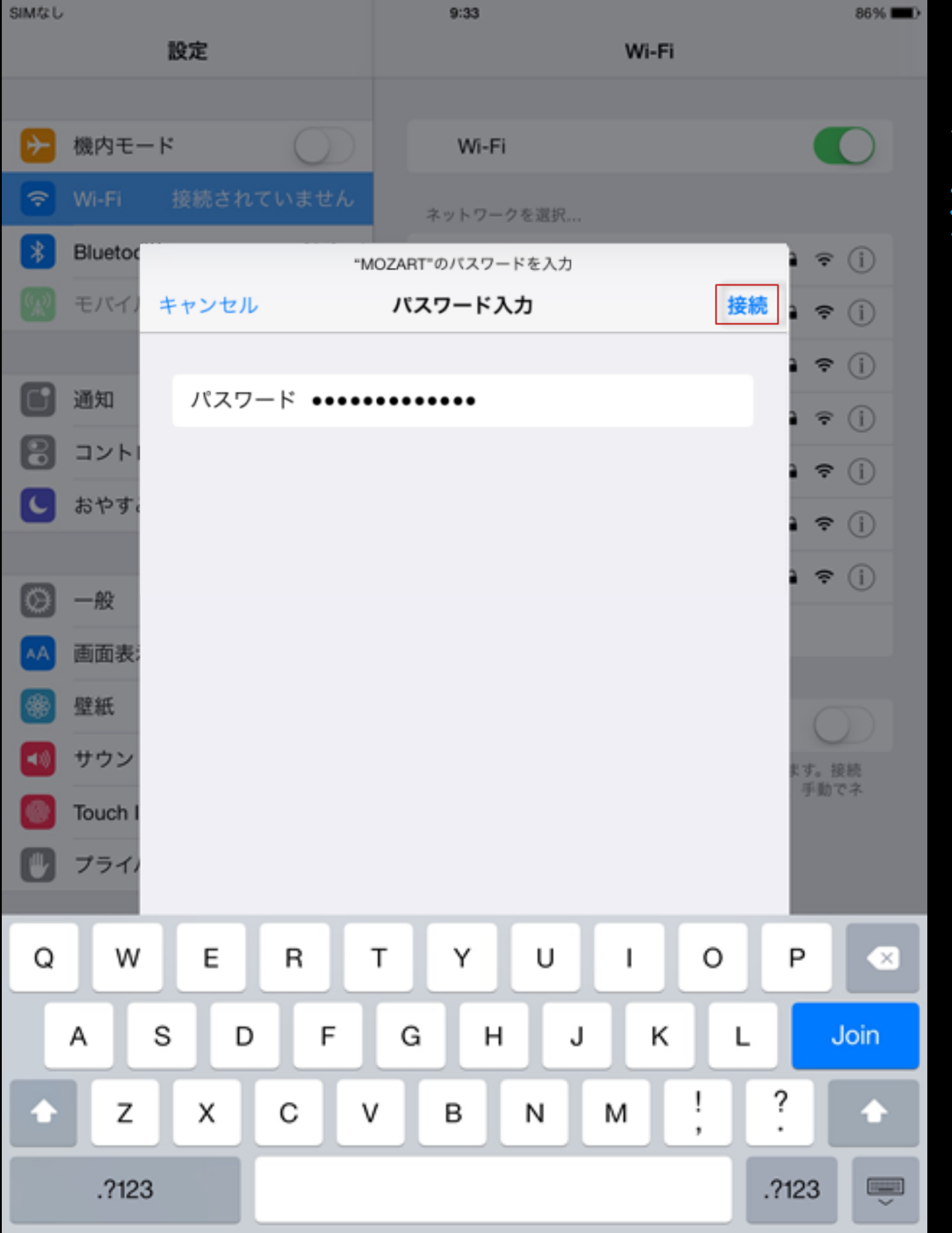

### 入力が完了したら <mark>接続</mark>をタップします

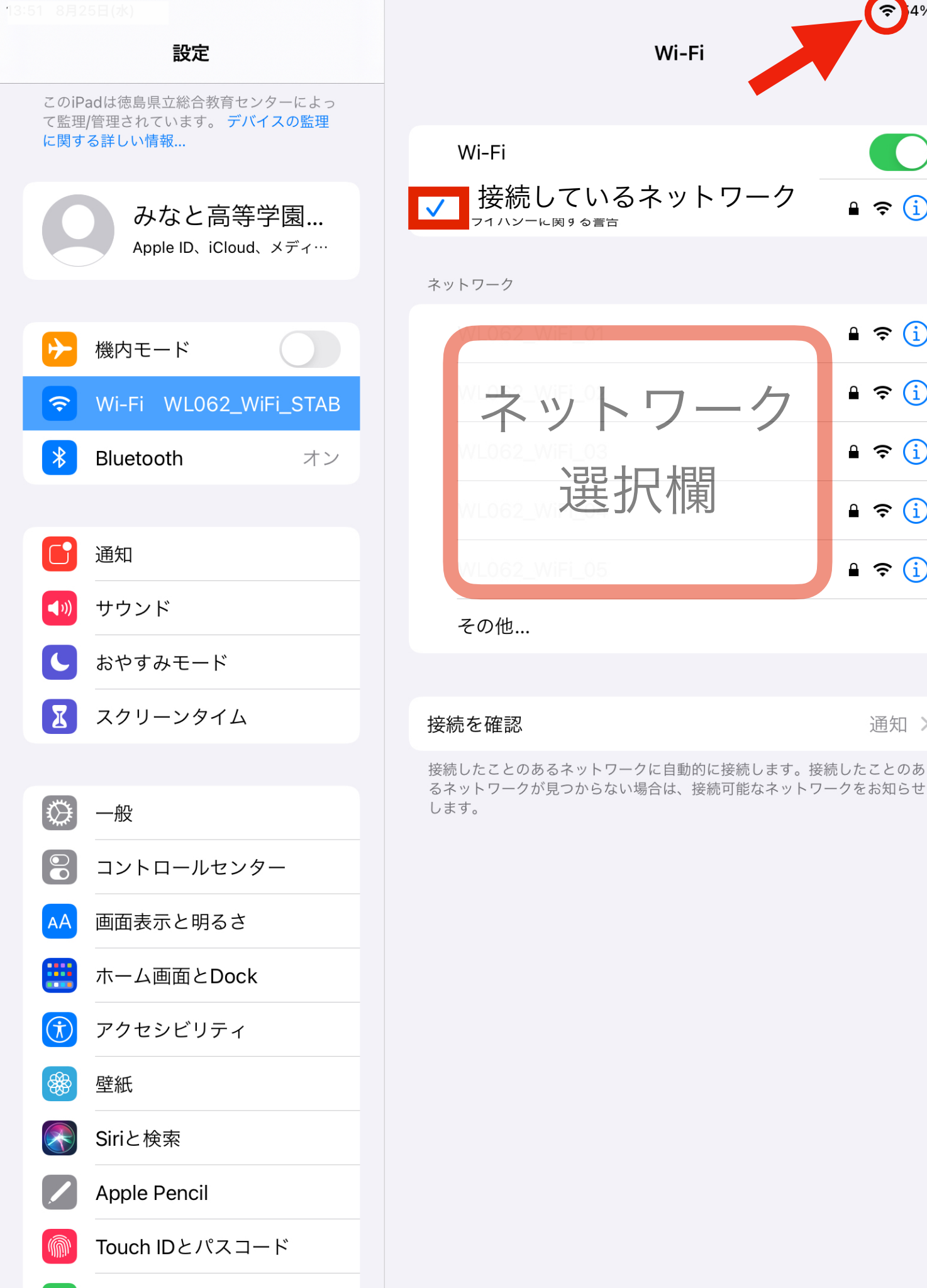

接続が完了すると 接続している ネットワークの左に 「✓」が付きます Wi-Fiマークが 出ていれば Wi-Fi(2 接続しています 設定完了です

ົ?`4%■

≗ 奈 (i)

≗ 奈 (i)

• ≈ (i)

€ 奈 (i)

• ≈ (i)

€ 奈 (i)

通知 >